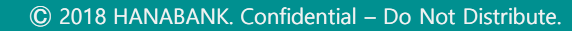

**이체** 이체 > 급여이체등록

## 기업뱅킹사용설명서

Hanabank corporate Banking User Manual

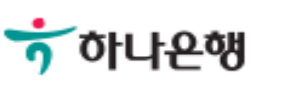

Step 1. 출금정보 입력 후 예약이체, 보안Masking 등 옵션을 지정할 수 있습니다.

| 급여이체듕록        | 2                                                                 |                                                           |             |
|---------------|-------------------------------------------------------------------|-----------------------------------------------------------|-------------|
|               |                                                                   | Home > 이체 > 급여이체                                          | > 급여이체등록    |
| 급여이체등록        |                                                                   |                                                           |             |
|               |                                                                   | (1. 등록                                                    | 2 3         |
| 출금정보          | 1                                                                 | * 표시는 필                                                   | !수 입력값 입니다. |
| *출금계좌         | <ul> <li>✓ 압축기정</li> </ul>                                        | 출금계좌우선순위 설정                                               | 이체한도조회      |
| (전역           | 객 : KRW 11,990,000 / 줄금가능금액 KRW 11,990,000 / 미결제타점;               | 전 KRW 0)<br>120371/ 최 군 의 /(가 입지<br>홍나(다) 이 이 지 의 지 의 기 의 |             |
| *계좌비밀번호 ••    | ···· · · · · · · · · · · · · · · · · ·                            |                                                           |             |
| 예약이체          | 신청 기간선택 🛄 선택하세요 -                                                 |                                                           | 지털기         |
|               | 적용 💌                                                              |                                                           |             |
| 보안Masking 🕦 3 | ✓ 나충병석나(호서)(OAR6236) 을우문하창(OAR6238)<br>선택한 아이디는 이체금액을 조회할 수 있습니다. | ARL7509(OAR6234)                                          |             |
|               |                                                                   | 지털지원                                                      | 게 배 키 티 /   |
| 메모            | 최대 한글 50자까지 입력 가능합니다.                                             | 파무그기                                                      |             |
|               | (기업내부용 전달 메시지 입니다.)                                               |                                                           |             |
|               |                                                                   |                                                           |             |

### 상세설명

- 압축기장 선택여부: 선택하시면 출금통장에서 이체 금액이 한 건으로 인자되고, 선택하지않으면 상세 건으로 인자되어 집니다.
- 2. 예약이체 신청시 원하는 급여 입금 일시 지정이 가능합니다.
- 보안Masking 적용여부: [적용]을 선택하시면 작성한 아이디 외에는 이체금액을 조회할 수 없습니다.(예외 ID 지정가능)

#### 급 듕 급여인정문구를 추가해야 합니다.

## **상세설명** 1. 받는 분의 급여 인정을 위해서는 입금통장 표시내역에 급여, 상여금, 수당, 성과

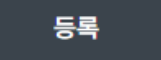

삭제

|    |      | •    |          |     |        |     |                      |       |
|----|------|------|----------|-----|--------|-----|----------------------|-------|
| NO | □ 선택 | 입금은행 | 입금계좌번호   | 입금액 | 예상예금주  | 예금주 | 입금통장표 <mark>시</mark> | 출금통장표 |
|    |      |      | 총 이체금액 : | 0   | 총 건수 : |     |                      |       |

| _ 입금은평코드, 입금계좌번호, 입금액은 필수입력사항입니다.<br>_ [양식다운로드]버튼을 클릭하신 후 엑셀양식을 받아서 이용하시면 편리하게 사용할 수 있으며 항목 | 목변경에 따른 실수를 방지할 수 있습니다.  |
|---------------------------------------------------------------------------------------------|--------------------------|
| 입금계좌 목록                                                                                     | 웹접근성 그리드 사용안내 에셀다운 그리드인쇄 |

 파일석성망법안내
 자세히보기
 양식다운로드
 은행코드조회

 - 입금은행코드, 입금계좌번호, 입금액은 필수입력사항입니다.

| ☑ 파일                 | 54                | 개별등록        | 미실행 등록건 가져오기 |
|----------------------|-------------------|-------------|--------------|
| •                    |                   |             |              |
| 파일선택                 | 파일종류선택 🗸          | 파일찾기 최근전송내역 | 간편급여이체(API)  |
| 급여이체명                | 파일명 급여이체_20230621 | 파일자동저장      |              |
| <b>파익잔성방법안내</b> 자세히보 | 1기 양신다우로드 으해코드조회  | ]           |              |

### 인근정보

Step 2. 입금정보에서 파일듕록을 선택할 수 있습니다.

## 급여이체등록

Step 2-1. 입금정보에서 개별듕록을 선택할 수 있습니다.

#### 입금정보

| 파일등록                   | Ę                        | 🖌 개별등록               | 미실행 등록건 가져오기                             |
|------------------------|--------------------------|----------------------|------------------------------------------|
|                        |                          | •                    | 문의/[기업니<br>1] 지 털 지 원 부                  |
| 급여이체명                  | 파일명 급여이체_20230621        | 파일자동저장               |                                          |
|                        |                          |                      |                                          |
| 직접입력 최근입               | 금계좌 자주쓰는입금계좌             | 입금계좌그룹               | J/최군의/[가입니사일사원구]<br>기업디지털지원부]_기업뱅킹팀/<br> |
| 자주쓰는입금계좌 관리            |                          | 전체                   | 하세요. 입 비키 티 1 김 겸색                       |
| 지연손욱<br>웅빈노오남항<br>하나은행 | 권명인<br>견을임완고균(평)<br>하나은행 |                      |                                          |
| *입금은행<br>및 계좌번호        | 하나은행 🔹 은행보기              |                      | 장애은행조회                                   |
| *이체금액                  | +1000만원 +500만원 +10       | 0만원 +50만원 +10만원<br>원 | +5만원 +1만원 지움 금액입력기                       |
| 출금통장표시내용               | 최대 15자 입력 가능합니다.         |                      |                                          |

0

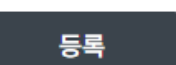

총건수:

#### \_\_\_\_\_

상세보기 삭제

0

🗹 미실행 등록건 가져오기

· 등록 후 10일 경과된 건은 자동 삭제됩니다. · 이전 이체하신 내역과 동일한 내역이 없도록 이체 내역을 다시 한번 확인해 주세요. 미 실행 등록 건 조회

출금계좌 • 계좌선택 이체구분 전체 ) 급여이체 ) 급여예약 조회 미 실행 등록 건 목록 웹접근성 그리드 사용안내 엑셀다운 그리드인쇄 - 선택 파일명 👻 예약이체일시 👻 등록일시 💌 출금계좌 📼 건수 📼 총입금액 👻 이체사유 🖣 NO

개별등록

## **입금정보**

급여이체등록

Step 2-2. 미 실행 듕록 건이 있으면 선택할 수 있습니다.

#### Step 3. 예금주 확인 및 실행 합니다.

|                                                                                                    | 일치                                                                                   | () 조회일시 202<br> :0건 불일                                                                                                    | 23-06-21 17:0<br>치 : 3건                                                    | 4:53<br>오류 : 3                                                                              | 320<br>건 문희/<br>기지 통                                   | (전체 : 6건)                                    |                                                                             |
|----------------------------------------------------------------------------------------------------|--------------------------------------------------------------------------------------|----------------------------------------------------------------------------------------------------|----------------------------------------------------------------------------|---------------------------------------------------------------------------------------------|--------------------------------------------------------|----------------------------------------------|-----------------------------------------------------------------------------|
| 네 상세정보                                                                                                    |                                                                                      |                                                                                                    |                                                                            |                                                                                             |                                                        |                                              |                                                                             |
| 랑이체명                                                                                                    | 급여이체_20230                                                                           | 621_03 / 1920                                                                                                    | 등록일                                                                        | वा <b>/[</b> २१ ध                                                                           | 2023-06-21                                             | 17:05:10                                     | 기업뱅킹                                                                        |
| 이체금액                                                                                                    |                                                                                      | 6,000,000 원                                                                                                    | 압축기장                                                                       |                                                                                             | 사용                                                     |                                              |                                                                             |
| 약이체                                                                                                    |                                                                                      |                                                                                                    |                                                                            |                                                                                             | ۲ <u>۵</u> ۲۲                                          | [디지털                                         | <u>л. — — — — — — — — — — — — — — — — — — — </u>                            |
| 안 Masking                                                                                                   | 미적용                                                                                  |                                                                                                    |                                                                            |                                                                                             | <del>,지털지원</del><br>원부]_기입<br>에배키티                     | 날 <mark>부는</mark> 기<br>발행킹튼                  | 업 방<br>/1920                                                                |
| 모                                                                                                    |                                                                                      |                                                                                                    |                                                                            | 17                                                                                          | 1920371                                                | 1/15                                         | 기업디기                                                                        |
|                                                                                                    |                                                                                      |                                                                                                    |                                                                            |                                                                                             |                                                        |                                              |                                                                             |
| 금계좌목록<br><sup>예상 예금주</sup> () :                                                                             | 지                                                                                    | <u> 루아</u> 바 ( 계                                                                                                    |                                                                            |                                                                                             |                                                        | 에그자 하여                                       |                                                                             |
| 금계좌목록<br>예상 예금주 • • • • • • • • • • • • • • • • • • •                                                       | 전체 🔵 일치<br>금액 : 6,000,000                                                            | <ul> <li>분일치</li> <li>계</li> <li>원</li> </ul>                                                                                                    | 좌오류                                                                        | 웹접근상                                                                                        | [ 털 지 등<br>목 ] ]<br>역 로디 드                             | 예금주 확인                                       | 1 업데이트<br>그리드인쇄                                                             |
| 금계좌목록<br>예상 예금주 () :<br>등록 건수 : 6건 / 총 이체<br>이 () 선택 처리상태 ()                                                | 전체 이 일치<br>금액 : 6,000,000<br>· 입금은행 ·                                                | <ul> <li>불일치 기</li> <li>계</li> <li>원</li> <li>입금계좌번호 </li> </ul>                                                                                                    | 좌오류<br>입금액 ▼                                                               | 웹접근(<br>수수료 ▼                                                                               | 별 지 등<br>기 기 기 기<br>성 그리드 사용안내<br>예상예금주 💽              | 예금주 확인<br>역센다운<br>예금주 💌                      | 인 업데이트<br>그리드인쇄<br>입금통장표사                                                   |
| 금계좌목록<br>예상 예금주 () ;<br>등록 건수 : 6건 / 층 이체<br>이 인선택 처리상태 (<br>L ) 정상                                         | 전체 이 일치<br>금액 : 6,000,000<br>· 입금은행 ·<br>하나은행                                        | <ul> <li>· 불일치 · 계</li> <li>원</li> <li>입금계좌번호 ▼ · 1</li> </ul>                                                                                                    | 작오류<br>입금액 및<br>1,000,000                                                  | ·<br>·<br>·<br>·<br>·<br>·<br>·<br>·<br>·<br>·<br>·<br>·<br>·<br>·<br>·<br>·<br>·<br>·<br>· | 별 지 원<br>위 키<br>성 그리드 사용안내<br>예상예금주 ▼                  | 예금주 확인<br>의센다운<br>예금주 및<br>창공산               | 인 업데이트<br>그리드인쇄<br>입금통장표시<br>딥쭙자경졸먰                                         |
| 금계좌목록<br>예상 예금주 ( ) :<br>등록 건수 : 6건 / 총 이체<br>이 인선택 처리상태<br>1  정상<br>2                                      | 전체 일치<br>금액: 6,000,000<br>오 입금은청 오<br>하나은행<br>하나은행                                   | <ul> <li>· 불일치 · 계</li> <li>· 계</li> <li>원</li> <li>입금계좌번호 ▼ · 1</li> <li>· 1</li> <li>· 1</li> </ul>                                                                                                    | 작오류<br>임금액 <<br>1,000,000<br>1,000,000                                     | 캡정근 &<br>수수료 ▼<br>0<br>0                                                                    | 별 지 5<br>위 21 기<br>성 그리드 사용안내<br>예상예금주 ▼               | 예금주 확였<br>역센다운<br>예금주 ▼<br>창공산<br>창공산        | 안 업데이트<br>그리드인쇄<br>입금통장표시<br>딥쯤자경졸먰<br>딥쯤자경졸먰                               |
| 금계좌목록<br>예상 예금주 (●) :<br>등록 건수 : 6건 / 층 이체<br>이 ○선택 처리상태<br>이 ○전택 치리상태<br>이 ○정상<br>3 ○ 정상                   | 전체 일치<br>금액: 6,000,000<br>· 입금은평 ·<br>하나은행<br>하나은행                                   | <ul> <li>&gt; 분일치</li> <li>&gt; 계</li> <li>원</li> <li>입금계좌번호 ▼</li> <li>1</li> <li>1</li> <li>1</li> <li>1</li> </ul>                                                                                                    | 작오류<br>입급액 < /                                                             | ·<br>·<br>·<br>·<br>·<br>·<br>·<br>·<br>·<br>·<br>·<br>·<br>·<br>·<br>·<br>·<br>·<br>·<br>· | [별 지 원<br>부][2]<br>생 위 기<br>성 그리드 사용안내<br>예상예금주 교      | 예금주 확인<br>역섿다운<br>예금주 💌<br>황공산<br>황공산<br>황공산 | 2 업데이트<br>그리드인쇄<br>입금봉장표사<br>딥쯤자겡졸먰<br>딥쯤자겡졸먰                               |
| 금계좌목록<br>예상 예금주 ● :<br>등록 건수 : 6건 / 총 이체<br>이 ● 선택 처리상태<br>1 ● 정상<br>2 ● 정상<br>3 ● 정상                       | 전체 일치<br>금액: 6,000,000<br>오 임금은행 오<br>하나은행<br>하나은행<br>하나은행<br>우리은행                   | <ul> <li>· 불일치 ○ 계</li> <li>· 기</li> <li>· 기</li> <li>· 기</li> <li>· 기</li> <li>· 기</li> <li>· 기</li> <li>· 기</li> <li>· 기</li> <li>· 기</li> <li>· 기</li> <li>· 기</li> <li>· 기</li> <li>· 기</li> <li>· 기</li> <li>· 기</li> <li>· 기</li> <li>· 기</li> <li>· 기</li> <li>· 기</li> </ul>                                                                                                    | 작오류<br>임금액 < /                                                             | 캡정근 4<br>수수료 ▼<br>0<br>0<br>0                                                               | ( 털 지 원<br>부 ] _ ]<br>생 코 = ~<br>성 그리드 사용안내<br>예상예금주 ☑ | 예금주 확여<br>역센다운<br>예금주 ▼<br>황공산<br>황공산<br>황공산 | 안 업데이트<br>그리드인쇄<br>입금봉장표시<br>딥쯤자경졸먰<br>딥쯤자경졸먰<br>딥쯤자경졸먰                     |
| 금계좌목록<br>예상 예금주 ●<br>등록 건수 : 6건 / 층 이체<br>이 _ 선택 처리상태 [<br>1                                                | 전체 일치<br>금액: 6,000,000<br>· 입금은행 ·<br>하나은행<br>하나은행<br>하나은행<br>우리은행<br>신한은행           | <ul> <li>&gt; 불일치</li> <li>&gt; 계</li> <li>원</li> <li>입금계좌번호 ▼</li> <li>1</li> <li>1</li> <li>1</li> <li>1</li> <li>1</li> <li>1</li> <li>1</li> <li>1</li> <li>1</li> </ul>                                                                                                    | 작오류<br>임금액 ▼ 2<br>1,000,000 1<br>1,000,000 1<br>1,000,000 1<br>1,000,000 1 | 웹정근 (<br>우수료 ▼<br>0<br>0<br>0<br>0<br>0<br>0<br>0<br>0                                      | ( 털 지 원<br>부) 그)<br>성 그리드 사용안내<br>예상예금주 💽              | 예금주 확인<br>역설다운<br>예금주 💌<br>황공산<br>황공산<br>황공산 | 인 업데이트<br>그리드인쇄<br>입금통장표시<br>답쯤자경졸먰<br>답쯤자경졸먰<br>답쯤자경졸먰<br>답쯤자경졸먰           |
| 금계좌목록<br>예상 예금주 ● :<br>등록 건수 : 6건 / 층 이체<br>이 ● 선택 처리상태 [<br>1 ● 정상<br>2 ● 정상<br>3 ● 정상<br>4 ● 예리<br>5 ● 예리 | 전체 일치<br>금액: 6,000,000<br>오 임금은행 오<br>하나은행<br>하나은행<br>이하나은행<br>우리은행<br>신한은행<br>기카오뱅크 | <ul> <li>· 불일치 · 계</li> <li>· 기</li> <li>· 1</li> <li>· 1</li> <li>·</li></ul> | 작오류<br>임급액 ▼                                                               | 1<br>1<br>1<br>1<br>1<br>1<br>1<br>1<br>1<br>1<br>1<br>1<br>1<br>1<br>1<br>1<br>1<br>1<br>1 | [털 지 원<br>부] 그]<br>생 코 드<br>예상예금주 ☑                    | 예금주 확여<br>역센다운<br>예금주 ▼<br>황공산<br>황공산<br>황공산 | 인 업데이트<br>그리드인쇄<br>입금봉장표시<br>딥쯥자경졸먰<br>딥쯥자경졸먰<br>딥쯥자경졸먰<br>딥쯥자경졸먰<br>딥쯥자경졸먰 |

- 받는 분의 급여 인정을 위해서는 입금통장 표시내역에 급여, 상여금, 수당, 성과 급 등 급여인정문구를 추가해야 합니다.
- 2. 입금계좌목록에서 개별 이체 건을 선택하여 수정, 삭제 가늉합니다.

| - OTP는 정당한 전자금융거래시에만 사용하시 | 하며 비밀번호를 발생           | 생시킨 후 가급적 즉시                          | 니 입력하시기 바랍니다        | ł.         |
|---------------------------|-----------------------|---------------------------------------|---------------------|------------|
| 이체실행                      | <b>취소</b><br>1. 면서 시장 | 98                                    |                     | ,          |
|                           | ÷,                    | 하나온행                                  |                     | B          |
|                           | 인증서 저질                | 방 위치를 선택해 주 <del>시</del>              | 네요                  |            |
|                           | 하드디스크                 | (박) (주)<br>이동식 보안토큰                   | 유대폰/<br>스마트인증 안전디스크 | 3년<br>간편인증 |
|                           | 사용할 인증                | 등서를 선택해 주세요                           | L,                  |            |
|                           | 구분                    | 사용자                                   | 만료일                 | 발급자        |
|                           |                       | 2                                     | 1증서 보기 인증서 찾기       | 인증서 삭제     |
|                           | 민증서 암호                | 호를 입력해 주세요                            | \Lambda Caps Lock0  | 켜져 있습니다    |
|                           | 0.0941 7              |                                       |                     |            |
|                           |                       | ····································· | 신공자 김소를 신영하시기<br>취소 | 미립니다.      |

| OTP 비밀번호 입력 |                                                                                                    |                                     |
|-------------|----------------------------------------------------------------------------------------------------|-------------------------------------|
| OTP 비밀번호    | * KEB 이나 문생         ······           123456         OTP화면에 표시된 6자리 술           에시)123456         에시)123456                                                          | 기 업 디 기<br>자를 입력하여 주십시오.            |
|             | <ul> <li>이용일자에 관계없이 OTP 비밀번호 입력 오류가 연속하여 10회 누적될 경우</li> <li>OTP 비밀번호는 모든 항목을 입력 하신 후 마지막으로 입력하시기 바랍니다</li> <li>OTP는 정당한 전자금융거래시에만 사용하셔야 하며 비밀번호를 발생시킨 혹</li> </ul> | 서비스가 제한됩니다.<br>2 가급적 즉시 입력하시기 바랍니다. |

| 압축기장 예 오류건수 기업 방경팀 / 1920371/최 문                               | 3건 |
|----------------------------------------------------------------|----|
| 총이체금액 6,000,000원 총수수료 (1.920,371) 5/12 입 다 /<br>문화 / 1.920,371 | 0원 |

총 이체실행건수 : 6건

Step 4. OTP비밀번호와 인증서 암호를 입력하여 급여이체를 실행합니다.

총 이체신청건수 : 6건

Step 5. 급여이체듕록이 완료 됩니다.

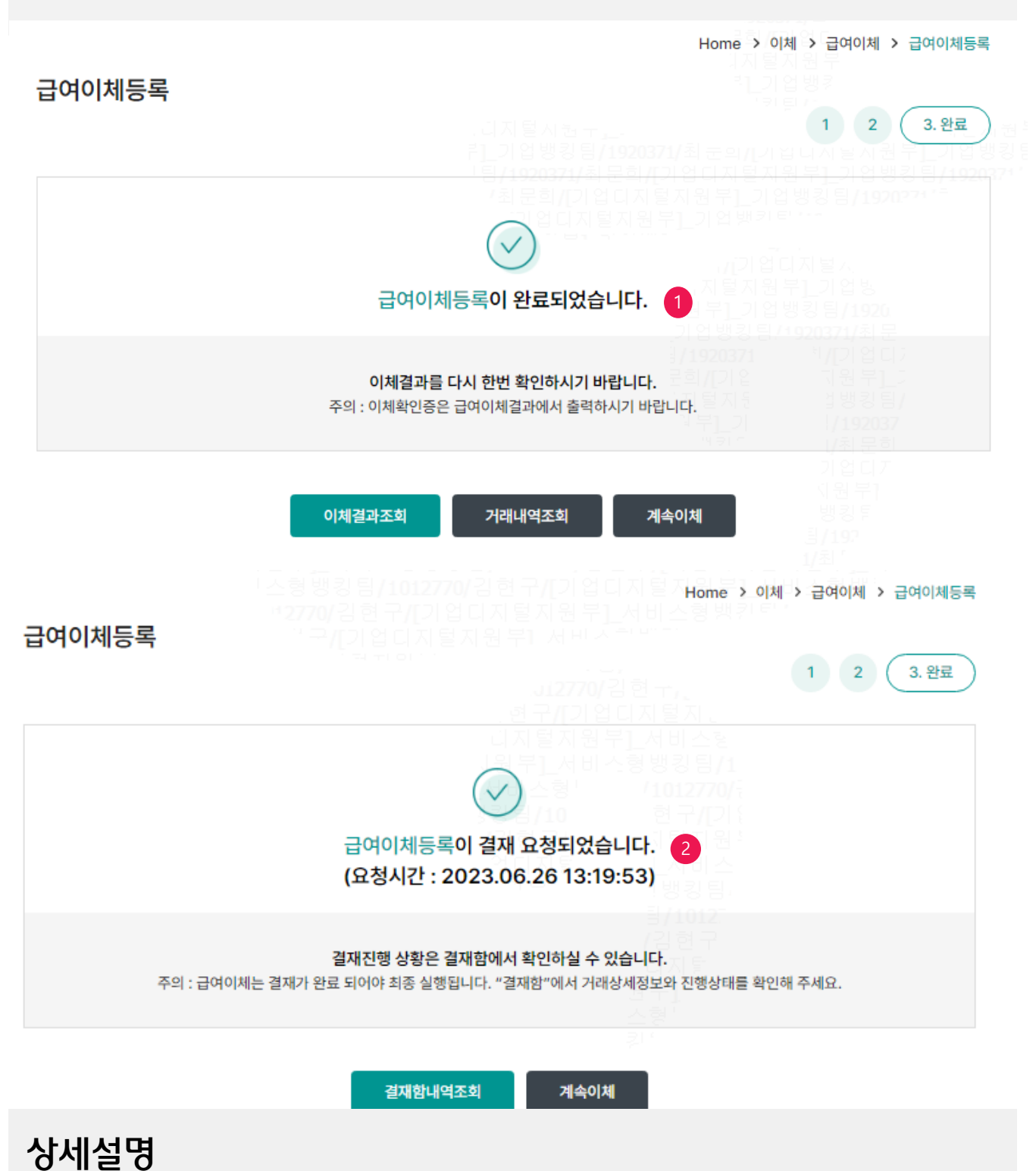

- 2. 이체권한미보유자(결재사용자) 처리시 결재 요청이 진행됩니다.
- 1. 이체권한보유자(마스터 OR 단독사용자 등)가 등록시 바로 이체처리 됩니다.
  - © 2018 HANABANK. Confidential Do Not Distribute.

# THANK YOU